# SISTEMA DE 50 TICKETS

 $\bigcirc$ 

MANUAL GENERAL DE USUARIO PARA SISTEMA DE TICKETS UNIVIM

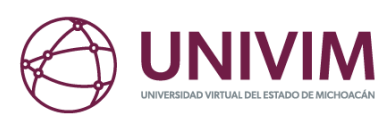

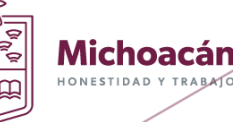

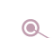

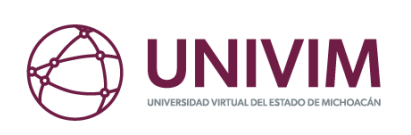

## ÍNDICE

O

| INTRODUCCIÓN                                          |   |    | 2     |
|-------------------------------------------------------|---|----|-------|
| OBJETIVO                                              | • |    | 2     |
| REQUERIMIENTOS                                        |   |    | 2     |
| OPCIONES DEL SISTEMA                                  |   |    | 3     |
| 1. INGRESO AL SISTEMA DE <i>TICKETS</i>               |   |    | 3     |
| 2. CREACIÓN, ALTA O REGISTRO DE NUEVO TICKET          |   |    | 5     |
| 3. CONSULTA DE ESTATUS O SEGUIMIENTO DE <i>TICKET</i> |   | 10 | 0 (1) |
|                                                       |   | •  |       |

O

•

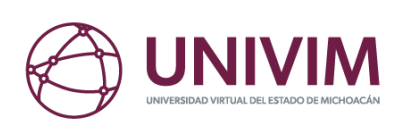

#### **INTRODUCCIÓN**

La UNIVIM cuenta con diferentes medios oficiales de atención al alumno, tutor y público en general; sin embargo, consideramos que es fundamental contar con un sistema de *tickets*, mediante el cual se puedan enviar solicitudes acerca de todos los temas, trámites o asuntos de atención que competen a las diferentes áreas de nuestra institución. Con dicho sistema podremos contar con un registro formal para seguimiento dentro de la universidad y, además, se garantizará una solución o respuesta. Por otro lado, el sistema de *tickets* podrá ser utilizado por todo usuario que cuente con correo electrónico y acceso a internet.

 $\bigcirc$ 

#### **OBJETIVO**

Contar con una herramienta que el usuario podrá usar con la certeza de que obtendrá respuesta, seguimiento o solución a diversas inquietudes en un lapso no mayor a 24 horas, así como garantizar una atención eficaz al usuario, con lo que podremos administrar cada caso de servicio y soporte. Esta herramienta tendrá la función de crear una evidencia para documentar solicitudes e interacciones con los clientes, lo cual facilitará al área de servicios la resolución de problemas complicados.

#### REQUERIMIENTOS

- Equipo de cómputo, de preferencia.
- Navegador de internet, de preferencia Google Chrome.
- Conexión a internet.

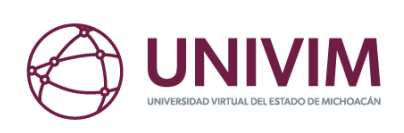

#### **OPCIONES DEL SISTEMA**

El presente manual está organizado de acuerdo con la secuencia de ingréso a las pantallas del sistema de *tickets* de la siguiente manera.

٦

- 1. Ingreso al sistema de tickets.
- 2. Creación, alta o registro de un nuevo ticket.
- 3. Consulta del ticket creado o registrado en el sistema.

۲

#### 1. INGRESO AL SISTEMA DE TICKETS

En la página principal de la UNIVIM, <u>https://univim.edu.mx/</u>, el usuario debe buscar la opción de Sistema de *Tickets* que se encuentran en el menú Comunidad.<sup>®</sup>

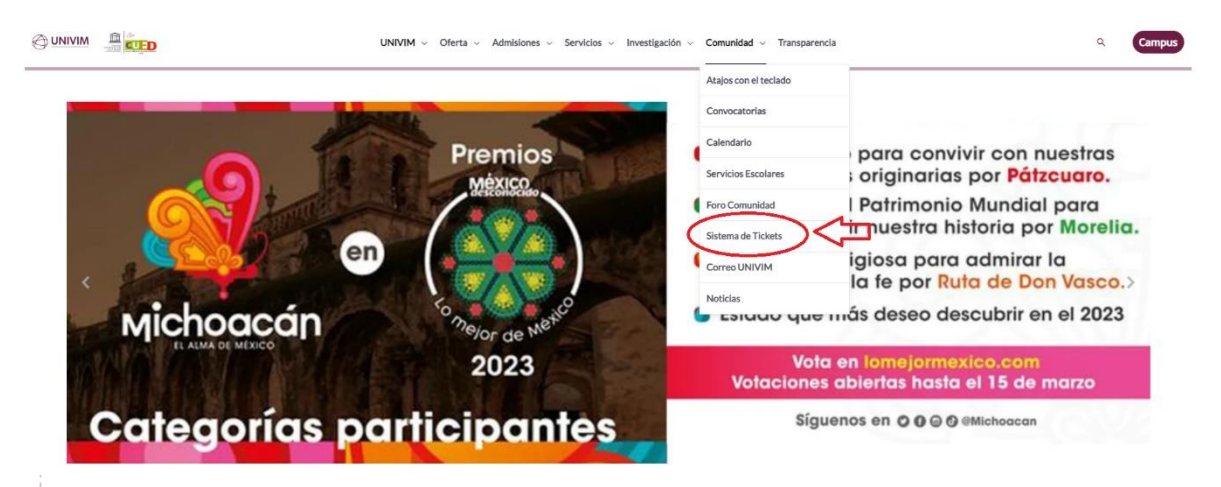

Ilustración 1: Página principal UNIVIM

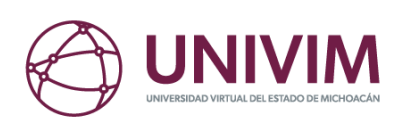

ര

۲

Posteriormente, al seleccionar dicha opción, puede también teclear directamente en la barra de direcciones de su navegador lo siguiente: <u>https://soporte.univim.edu.mx</u>. Una vez en el sistema de *tickets* se ofrecen dos opciones a los usuarios —alumno, tutor, aspirante y público en general— para crear un nuevo *ticket* que permita darle seguimiento a su duda, inquietud, trámite, pregunta, queja, sugerencia, información, etcétera, o consultar el estatus o avance de un *ticket* creado.

۲

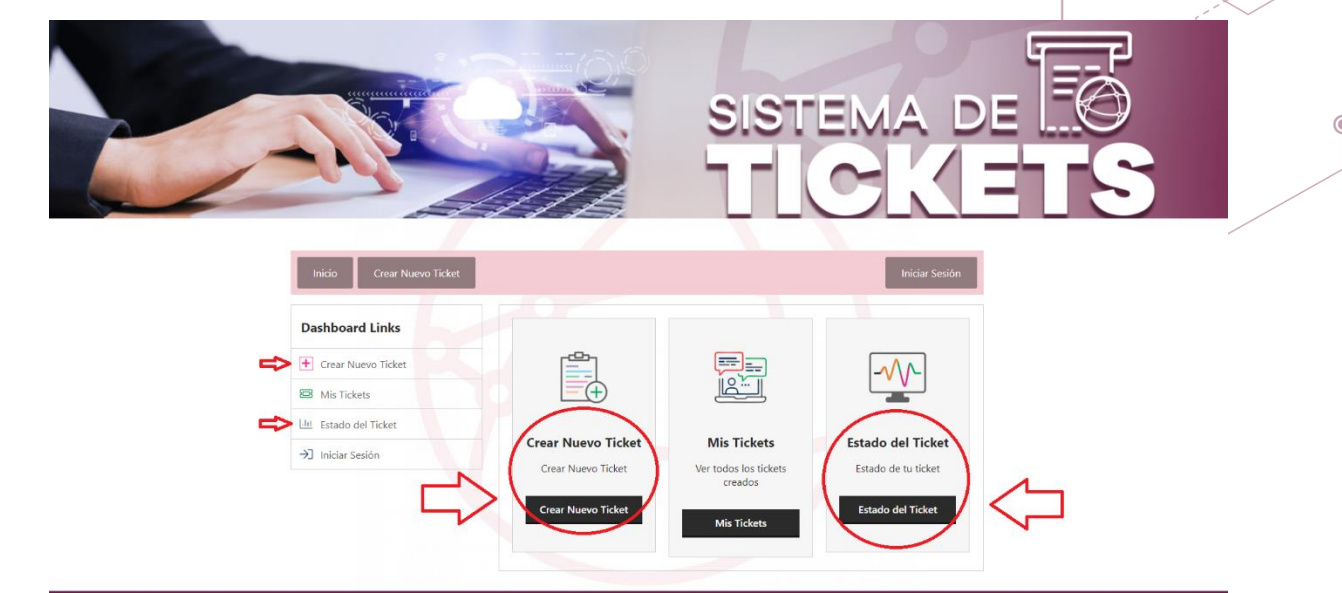

Ilustración 2: Sistema de Tickets - Opciones para tutor, alumno, aspirante y público en general

C

٢

•

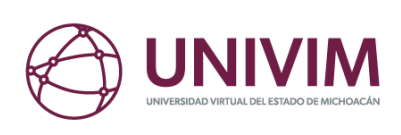

### 2. CREACIÓN, ALTA O REGISTRO DE NUEVO TICKET

۲

Para la creación, alta, registro o generación de un nuevo *ticket* para atención, es necesario dar clic en "Crear Nuevo *Ticket*".

۲

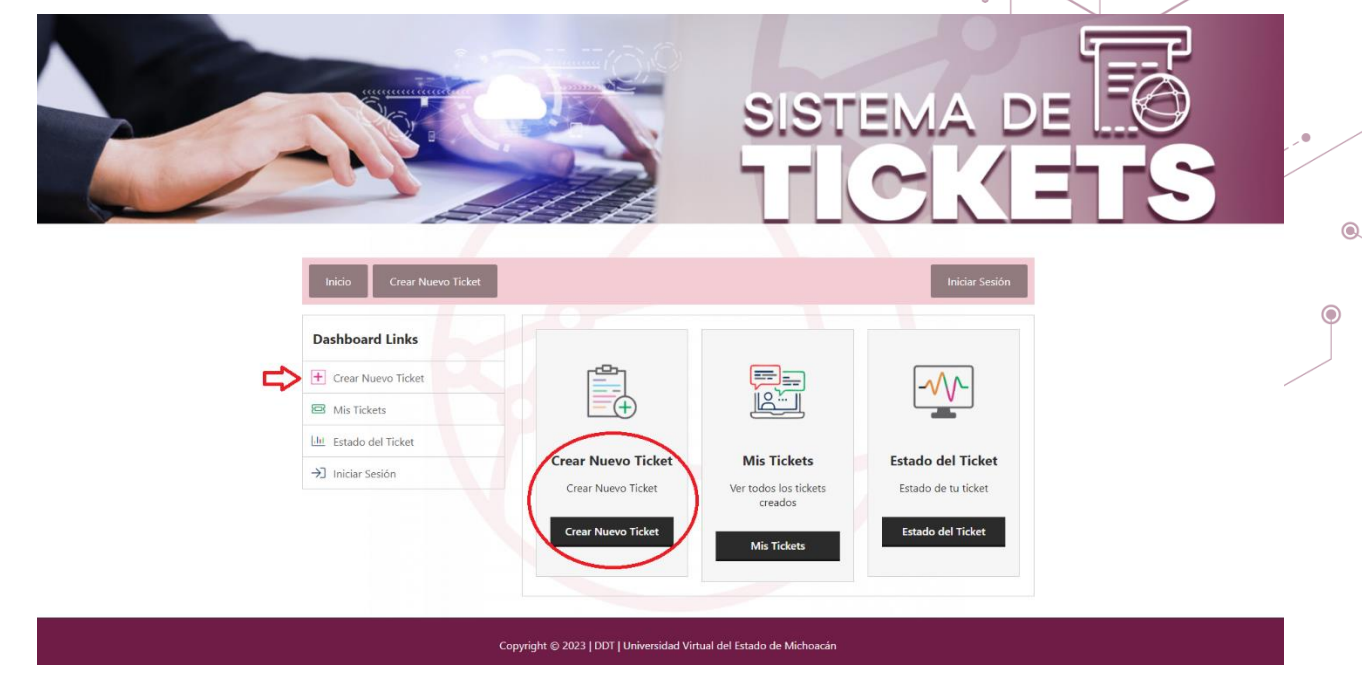

Ilustración 3: Página principal Sistema de Tickets

Una vez realizado lo anterior, deben completarse los campos que se le presentan a continuación.

## Parte 1

6

- Nombre completo (campo obligatorio).
- Matrícula (campo opcional).
- Correo electrónico (campo obligatorio).
- Teléfono (campo obligatorio).
- Área o departamento al que va dirigido el ticket (campo obligatorio).

Tema o asunto por tratar en el ticket (campo opcional).

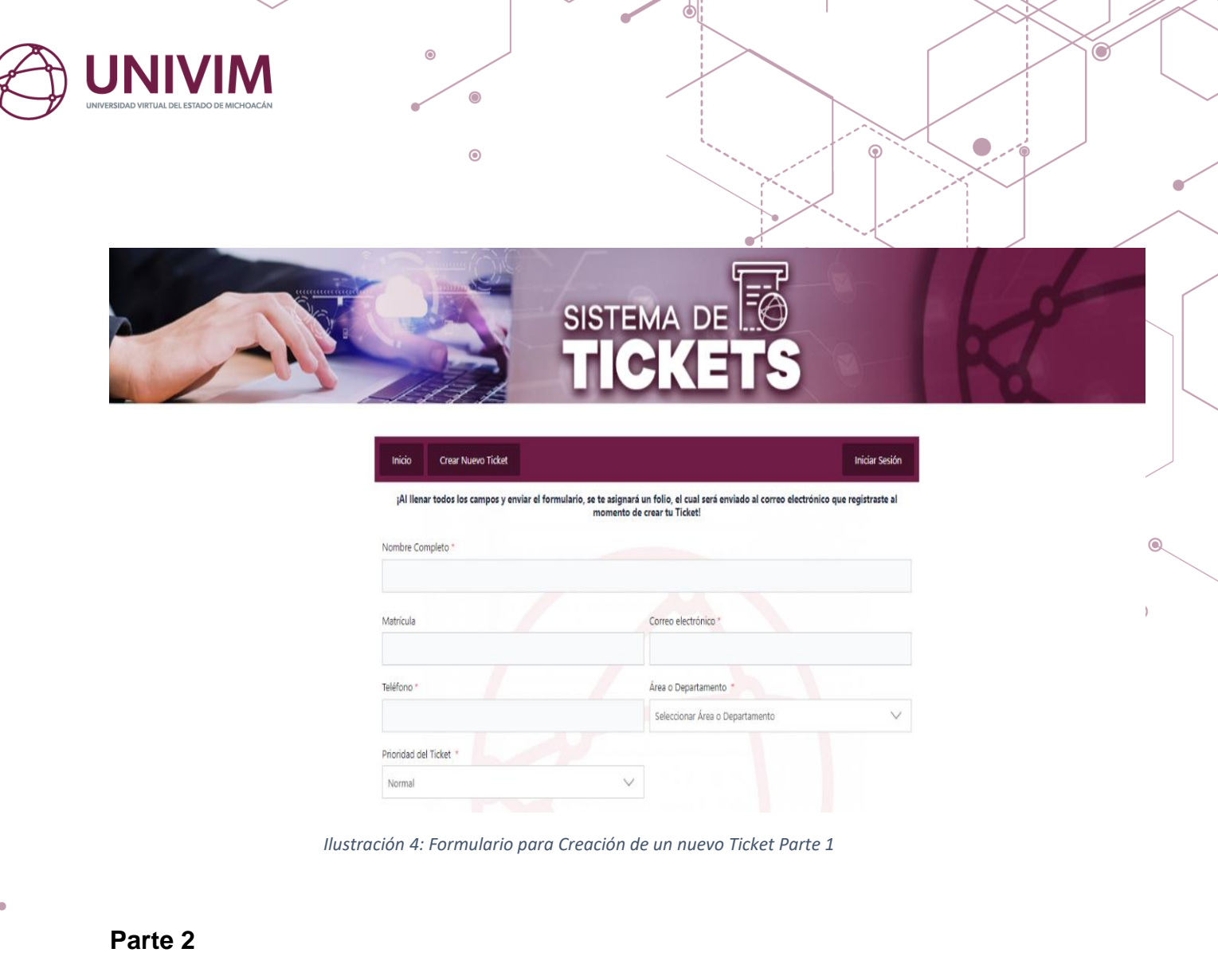

• Prioridad del ticket (campo obligatorio).

0

۲

۲

- Descripción del *ticket*. Breve exposición de la solicitud o tema a tratar (campo obligatorio).
- Archivos adjuntos si se desea cargar algún tipo de documento para completar la descripción del *ticket*) (campo opcional).
- Acreditar con un clic sobre el *captcha* para descartar que sea un robot (campo obligatorio).

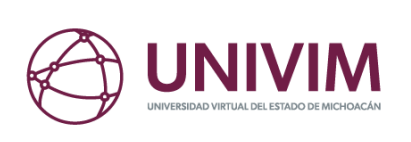

٢

| 0                                                                                                    |                                                                           |      |
|----------------------------------------------------------------------------------------------------|---------------------------------------------------------------------------|------|
| Descripción del Ticket *                                                                                           | •                                                                         |      |
|                                                                                                    | < IIII Visual HTM                                                         | AL-  |
|                                                                                                    |                                                                           |      |
|                                                                                                    |                                                                           | A () |
| Archivos Adjuntos                                                                                                  |                                                                           |      |
| Elegir archivo No se eligió ningún archiv                                                                          |                                                                           |      |
| Tamaño máximo de archivos (3000KB)<br>Taipo de extensión de archivo (ipo,ipog,pog,gif,pdf,doc,docx.ppt.pptx.pps.pr | ssk.odt.xis.xisx.mp3,m4a.ogg,wav.mp4,m4v.mov.wmv.avi.mpg.ogv.3gp.3a2.zip) |      |
| Adjuntar otro archivo Captcha No soy un robot Captcha                                                              |                                                                           |      |
| Crear Nu                                                                                                    | evo Ticket Cancelar                                                       | _    |

Ilustración 5: Formulario para Creación de un nuevo Ticket Parte 2

Una vez que los campos solicitados hayan sido completados, procederemos a presionar la opción "Crear nuevo *ticket*" para finalizar con la creación, alta o registro de una nueva solicitud. Posteriormente, se enviará en automático al correo electrónico registrado un ID de *ticket*, razón por la cual se debe ingresar al correo registrado.

|                                            | •                                                                       |                             |        |   |
|--------------------------------------------|-------------------------------------------------------------------------|-----------------------------|--------|---|
| UNIVERSIDAD VIRTUAL DELESTADO DE MICHOACÁN |                                                                         |                             |        |   |
|                                            | ۲                                                                       |                             |        |   |
|                                            | SISTEMA<br>TICI                                                         | CETS                        | R      |   |
| C Ticket creado, favor                     | de revisar su correo electrónico!                                       |                             |        |   |
| Inicio Crear Nu                            | ievo Ticket                                                             | Iniciar S                   | Sesión |   |
|                                            | Gracias por contactarnos.                                               |                             |        |   |
| -                                          | Se ha creado una solicitud de Ticket.                                   |                             |        |   |
|                                            | Un representante se comunicará con usted en                             | breve.                      |        | ® |
|                                            | Favor de revisar el correo electrónico registra<br>creación del Ticket. | do al momento de la         |        | ۲ |
|                                            | Sistema de Tickets UNIVIM                                               |                             |        |   |
|                                            | Copyright © 2023   DDT   Universidad Virt                               | ual del Estado de Michoacán |        |   |

Ilustración 6: Leyenda posterior a enviar un nuevo Ticket

En la bandeja de entrada aparecerá el correo enviado desde el sistema de *tickets* de la siguiente manera (para los usuarios que tengan Gmail):

| ≡ | M Gmail    |     | Q Buscar correo            |                              | 苹                                  | G                                                                                                    | ) \$ |      | 6 |
|---|------------|-----|----------------------------|------------------------------|------------------------------------|----------------------------------------------------------------------------------------------------|------|------|---|
| 1 | Redactar   |     | □• C :                     |                              |                                    | 1-50 de 3201 🤇 💙                                                                                                | Es * | Ŧ    |   |
|   | Recibidos  | 677 | Principal                  | Promociones                  | 꼽, Social                          |                                                                                                    |      |      |   |
| ☆ | Destacados |     | 🗌 👷 🕨 Sistema de Tickets . | Sistema de Tickets: Nuevo Ti | cket recibido - Sistema de Tickets | : Nuevo Ticket recibido Estimado, ARTURO CARMONA HERNANDEZ. Hola, tu Ticket con el número de identificación, (U | 1    | 3:52 | ~ |

Ilustración 7:Correo del Sistema de Tickets en bandeja de entrada Gmail

Al abrir el correo aparecerá la siguiente información sobre el ticket creado.

- Nombre completo del usuario.
- ID de *ticket*, el cual inicia con "UNIVIM\_Prefijo generado automáticamente por el sistema de *tickets*".
- Correo electrónico registrado en el formulario al momento de crear el ticket.

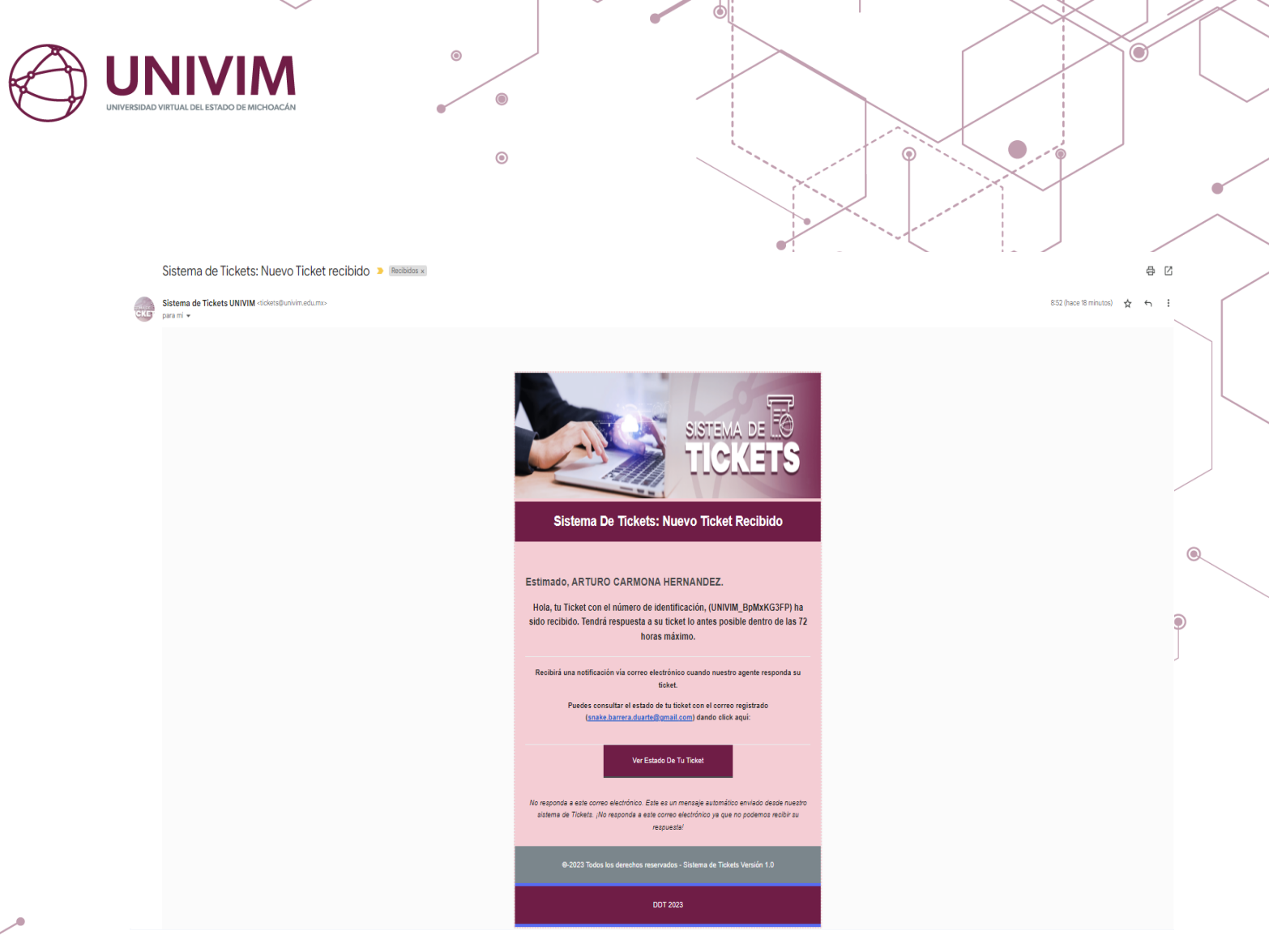

Ilustración 8: Información enviado por el sistema de tickets al crear un nuevo Ticket

Se le proporcionará un ID de *ticket* con el que podrá consultar el estado o respuesta de su solicitud. Se recomienda guardar dicho ID para que, junto con el correo electrónico registrado, pueda consultarse la respuesta.

.

۲

0

٢

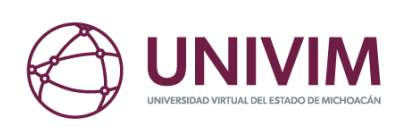

۲

#### 3. CONSULTA DE ESTATUS O SEGUIMIENTO DE TICKET

۲

Existen dos formas de consultar el estatus, el seguimiento o ver las posibles respuestas del *ticket* creado.

1. Desde su correo electrónico en la opción de "Ver el estado de tu ticket".

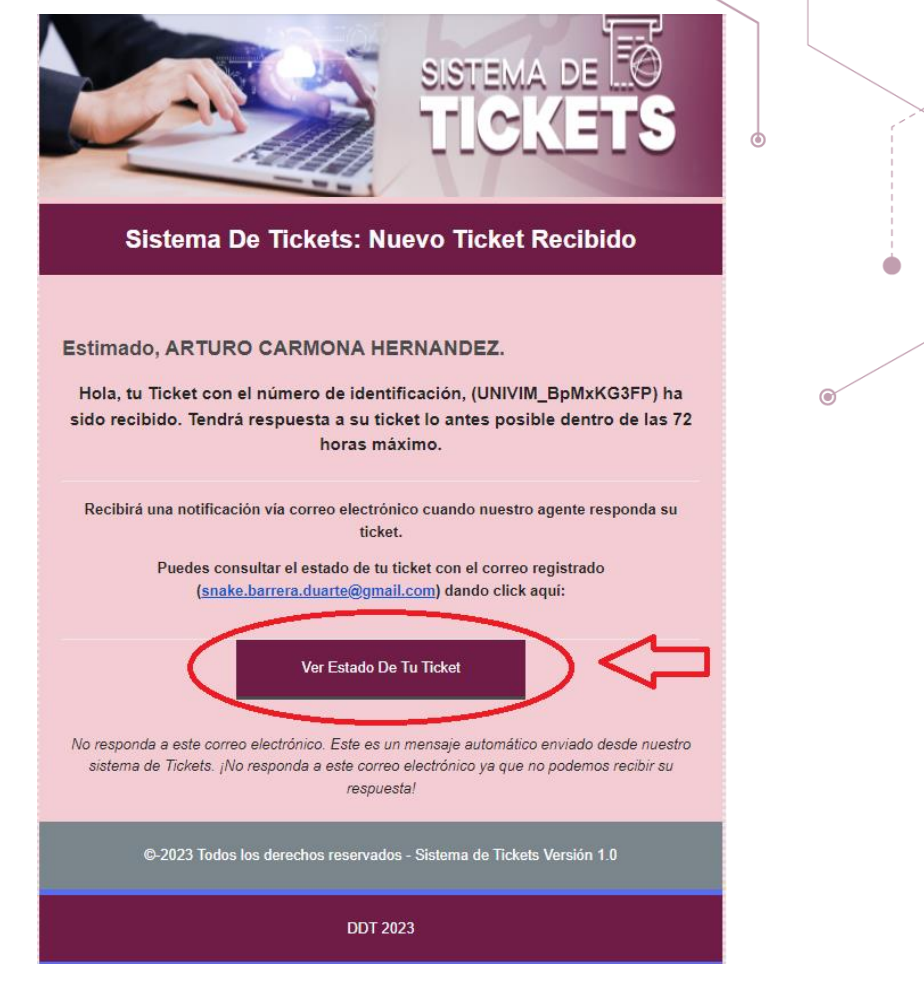

۲

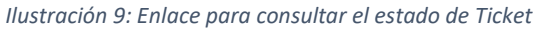

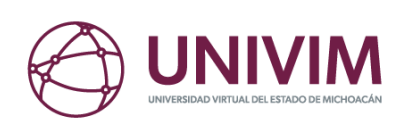

En el correo enviado por el sistema de *tickets* UNIVIM se encontrará el ID, así como la opción "Ver el estado de su *ticket*". Al darle clic se abrirá una nueva ventana donde se solicitará el correo electrónico registrado en el formulario al momento de crear el *ticket* y el ID recibido.

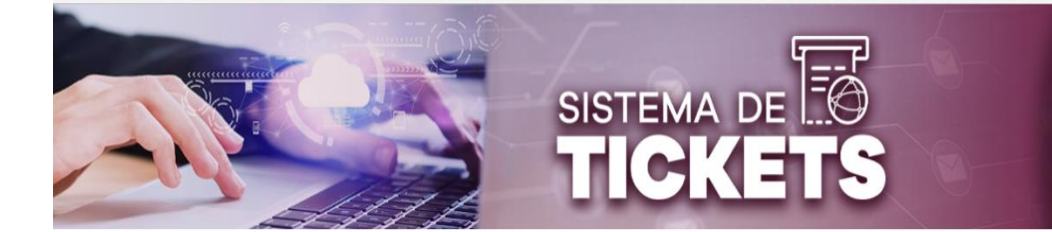

| Inicio Crear Nuevo Ticket | Iniciar Sesión  |
|---------------------------|-----------------|
| Correo electrónico *      | ID del Ticket * |
|                           |                 |
| Ver el est                | ado del Ticket  |
|                           |                 |
|                           |                 |

Ilustración 10: Apartado para la consulta de estado de Ticket

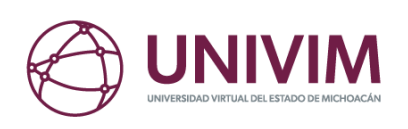

٢

Otra de las opciones para consultar el estado del *ticket* es desde el inicio en la página del sistema de *tickets* en la opción "Estado del ticket".

۲

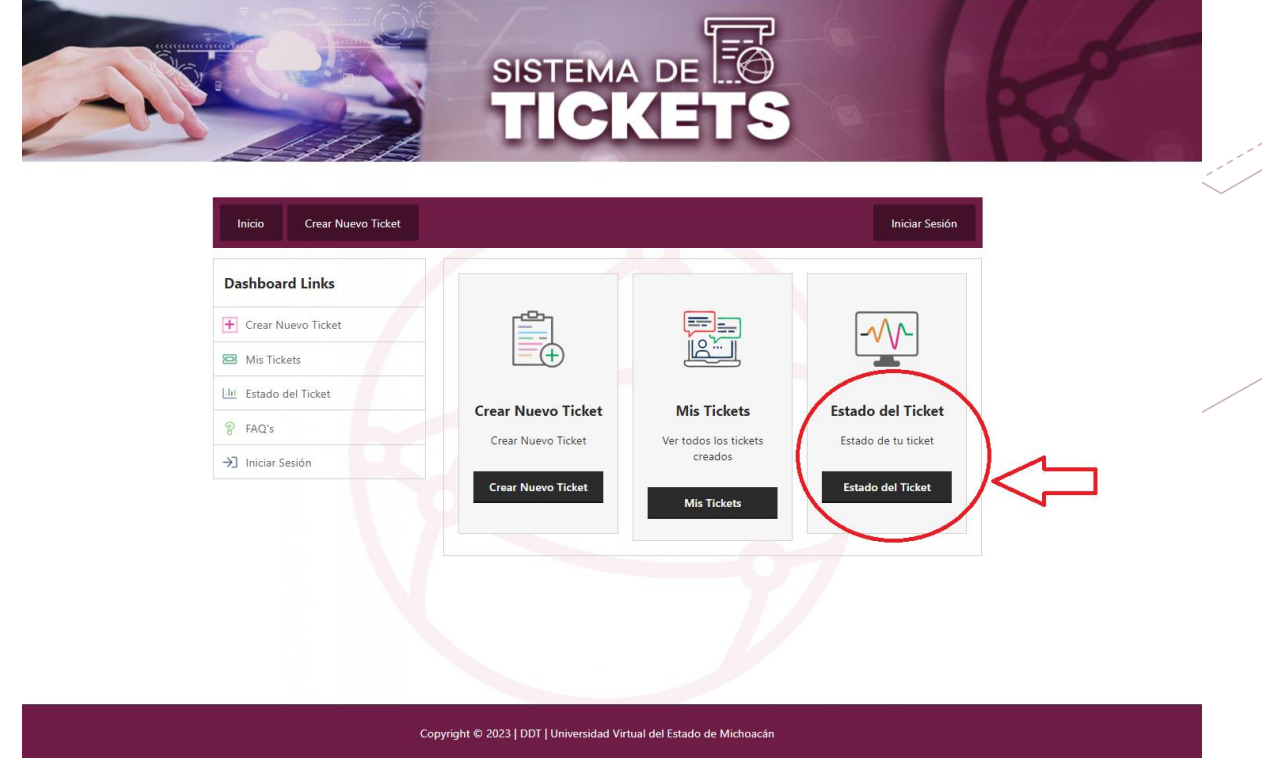

Ilustración 11: Opción de Estado de Ticket en la página de inicio Sistema de Tickets UNIVIM

Al darle clic se solicitará el correo electrónico con el que se registró o creó *ticket* y el ID que se hicieron llegar vía correo electrónico.

С

۲

۲

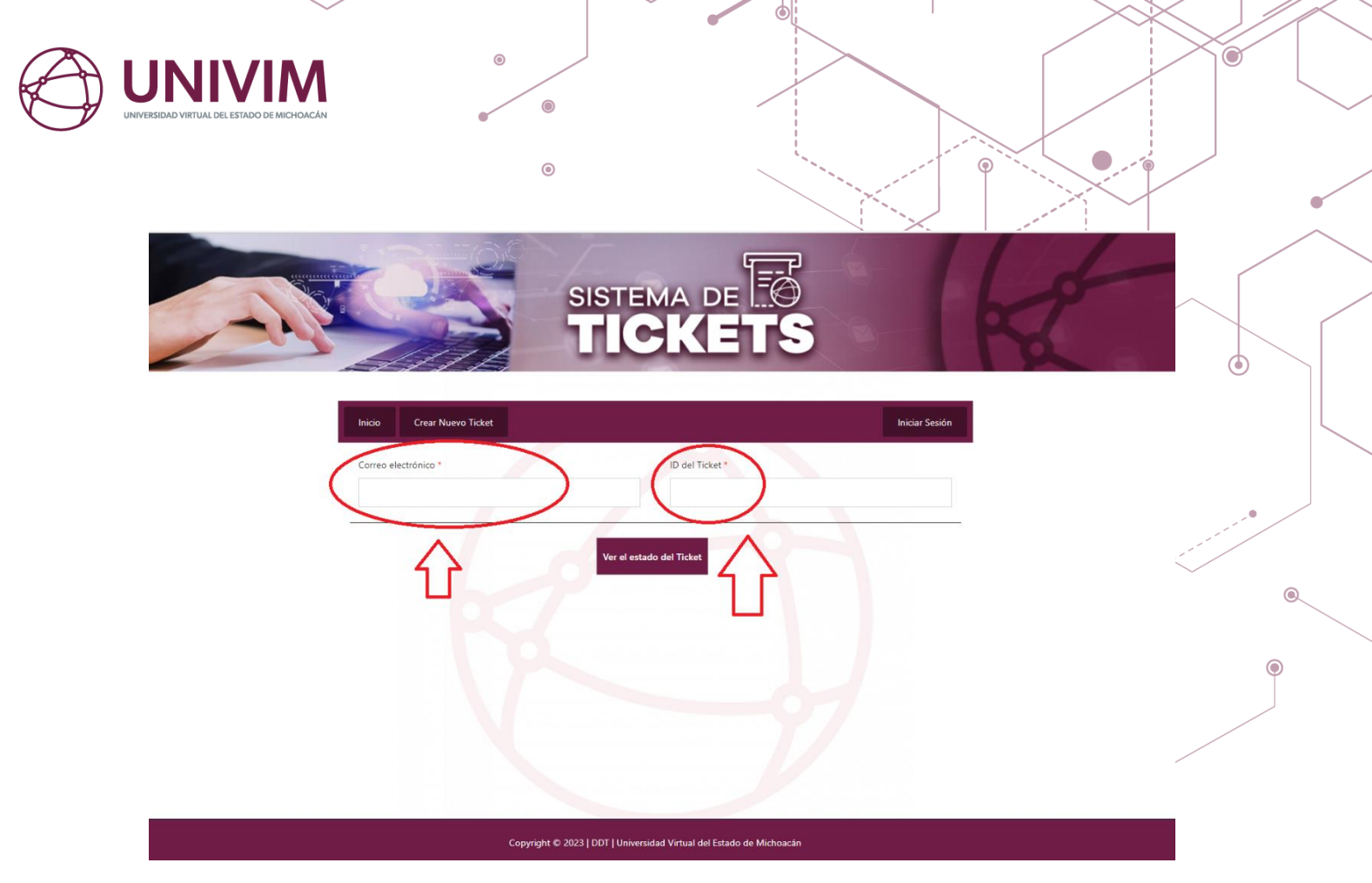

Ilustración 12: Consulta del estado del Ticket

Posteriormente, al ingresar los datos, aparecerá el *ticket* que fue creado y la respuesta del agente, si este ya contestó, a manera de "conversación". En el apartado "Estado del *ticket*" aparecerá información relevante sobre el mismo, como lo es el "estatus del *ticket*", si está abierto o cerrado, si ya fue contestado o si está atrasado: "Tiempo de creación", "Departamento al que fue asignado", "ID del *ticket*", "Historial del *ticket*".

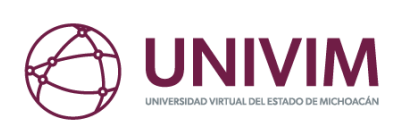

•

#### Inicio Crear Nuevo Ticket

| 4431138900                                           |                                       |
|------------------------------------------------------|---------------------------------------|
| ANTONIO BANDERAS                                     | Abiertos                              |
| snake.barrera.duarte@gmail.com                       |                                       |
|                                                      | Creado: 25 segundos ago               |
|                                                      | Última respuesta : No hay respuestas  |
| prueba 1234                                          | Área o Departamento : Mesa de Ayuda 🕓 |
| Matrícula : 181198                                   | ID del Ticket :                       |
| Tema o Asunto de Mesa de Ayuda : Información General |                                       |
| Tema o Asunto de Académico :                         | Status : Abiortos                     |
| Tema o Asunto de Desarrollo Tecnologico :            | Status . Ableitos                     |
| Tema o Asunto de Planeacion y Vinculacion :          |                                       |
| Tema o Asunto de Rectoria :                          | Prioridad                             |
| Tema o Asunto de Investigacion e Innovacion :        |                                       |
| Tema o Asunto de Administrativo :                    | Normal                                |
| Tema o Asunto de Jurídico :                          |                                       |
|                                                      |                                       |
| Cerrar 🕲 Historial del Ticket                        | Asignado al agente                    |
|                                                      | No asignado al agente                 |
|                                                      |                                       |
| Conversación                                         | Departamento : Mesa de                |
|                                                      | Ayuda                                 |
|                                                      |                                       |
| 4431138900                                           |                                       |
| Snake.Barrera.Duarte@Gmail.Com                       |                                       |
| prueba 1234                                          |                                       |
|                                                      |                                       |
| miéreolos marzo 32, 2022, 10:37:21                   |                                       |
|                                                      |                                       |

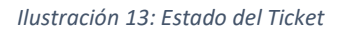

Una vez verificado si tiene respuesta, y si esta fue satisfactoria o no, el usuario tendrá la opción de enviar una réplica o seguir con la "conversación" hasta resolver su duda con el agente. Asimismo, tiene la opción de "Cerrar su *ticket*" en caso de que la respuesta obtenida fue satisfactoria.

Iniciar Sesión

•

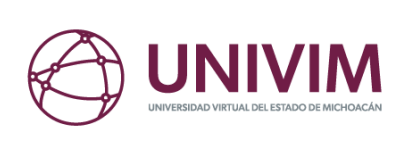

| Responder el mensaje                                                                                            |                        |                        |  |   |
|----------------------------------------------------------------------------------------------------|------------------------|------------------------|--|---|
| Párrafo ▼ B I ≔ ≔ 44 壹 壹 ₫ d                                                                                    | ? = x =                | Visual HTML            |  |   |
|                                                                                                    |                        |                        |  |   |
|                                                                                                    |                        |                        |  |   |
|                                                                                                    |                        |                        |  |   |
|                                                                                                    |                        |                        |  | / |
|                                                                                                    |                        |                        |  | ۲ |
|                                                                                                    |                        |                        |  | 6 |
|                                                                                                    |                        |                        |  | ) |
|                                                                                                    |                        |                        |  |   |
|                                                                                                    |                        |                        |  |   |
| Archivos Adjuntos                                                                                               |                        | 4                      |  |   |
| Elegir archivo No se eligió ningún archivo                                                                      |                        |                        |  |   |
| Tamaño máximo de archivos (3000KB)                                                                              |                        |                        |  |   |
| Tipo de extension de archivo<br>(jpg.jpeg.png.gif.pdf.doc.docx.ppt.pptx.pps,.ppsx.odt.xls,xlsx.mp3,<br>3q2.zip) | m4a,ogg,wav,mp4,m4v,mo | v,wmv,avi,mpg,ogv,3gp, |  |   |
| Adjuntar otro archivo                                                                                           |                        |                        |  |   |
| Estado del Ticket                                                                                               |                        |                        |  |   |
| Cerrar al responder                                                                                             |                        |                        |  |   |
|                                                                                                    |                        |                        |  |   |
| Enviar Respue                                                                                                   | sta                    |                        |  |   |
|                                                                                                    |                        |                        |  |   |

P

Ilustración 14: Conversación entre agente y usuario

Para una nueva solicitud, es necesario ingresar nuevamente a la página principal del Sistema de *tickets* y dar clic en "Crear nuevo *ticket*".